# Location setup and search for speedy WBIT investigations

# 02 May 2020

## Click on the Tool Icon

| Patient List    |                                                       |                   |                  |                  |                 |                  |         |
|-----------------|-------------------------------------------------------|-------------------|------------------|------------------|-----------------|------------------|---------|
| <u></u>         | 4 🚸 🕼 🗐 🖻 🖻 🖻 🕷 🕷 🖬 🗳                                 |                   |                  |                  |                 |                  |         |
| A Remote Orders | Emergency Dept, Emergency ICU, Trauma Orders,         | Ward 5 West       | Ward 6 West      | Ward 6 East      | ICU Trauma      | Ward 7 East      |         |
| All Patients    | me MRN DOB Age Sex Visit Reason Admitted Length of St | ay Medical Servio | ce Attending Phy | rsician Consulti | ng Physician Ac | amitting Physici | an Prin |

## Click on "new"

| Pa | tient List                                                                                                    |                                         |        |                                                                                                    |                       |               |            |             |  |  |  |  |
|----|----------------------------------------------------------------------------------------------------|-----------------------------------------|--------|----------------------------------------------------------------------------------------------------|-----------------------|---------------|------------|-------------|--|--|--|--|
| Ŗ  | ∥ ☎ >> ¤ ¼ ¼ ¼ (♠) ◙ 亩 ℡ ■ ■ ■ ▲                                                                                                    |                                         |        |                                                                                                    |                       |               |            |             |  |  |  |  |
| AI | Remote Orders                                                                                                    | Emergency Dept, Emergency ICU, Trauma O | rders, | Ward 5 West                                                                                              | Ward 6 West           | Ward 6 East   | ICU Trauma | Ward 7 East |  |  |  |  |
| AI | All Patients                                                                                                    |                                         |        |                                                                                                    |                       |               |            |             |  |  |  |  |
| В  | Bed 🗂 🔥 Note Name MRN DOB Age Sex Visit Reason Admitted Length of Stay Medical Service Attending Physician Consulting Physician Admitting Physician I |                                         |        |                                                                                                    |                       |               |            |             |  |  |  |  |
|    | Modify Patient Lists                                                                                                    |                                         |        |                                                                                                    |                       |               |            |             |  |  |  |  |
|    | Available lists:                                                                                                    |                                         |        | Active lists:                                                                                            |                       |               |            |             |  |  |  |  |
|    |                                                                                                    |                                         | (1)    | A Remote Orde<br>Emergency Dep<br>Ward 5 West<br>Ward 6 West<br>Ward 6 East<br>ICU Trauma<br>Ward 7 East | rs<br>t, Emergency IC | U, Trauma Oro | lers,      | <u>م</u>    |  |  |  |  |
|    |                                                                                                    |                                         |        |                                                                                                    | New                   | ОК            | Cano       | cel         |  |  |  |  |
|    | New OK Cancel                                                                                                    |                                         |        |                                                                                                    |                       |               |            |             |  |  |  |  |

| and then use the drop down index     |
|--------------------------------------|
| to select your location of interest. |

Select "location"

| Select a patient list type:<br>Assignment (Ancillary)<br>CareTeam<br>Custion<br>Medical Service<br>Provider Group<br>Query<br>Relationship<br>Scheduled                                                                                                    |       |
|----------------------------------------------------------------------------------------------------|-------|
| Assignment<br>Assignment (Ancillary)<br>Care Team<br>Custom<br>Uocation<br>Medical Service<br>Provider Group<br>Query<br>Relationship<br>Scheduled                                                                                                    |       |
| Passignment (Ancillary)         Care Team         Cuestion         Medical Service         Provider Group         Query         Relationship         Scheduled         Provider Group         Query         Relationship         Scheduled         Provider Group         Query         Relationship         Scheduled         Provider Group         Query         Relationship         Care Teams         Relationships         Time Criteria         Discharged Criteria         Admission Criteria         Admission S & Perioperative         Care Teams         Relationships         Time Criteria         Admissions & Perioperative         Care Care Actue Assessment Unit         Care Care Actue Assessment Unit         Care Care Actue Assessment Unit         Care Care Actue Assessment Unit         Care Care Actue Assessment Unit         Care Care Actue Assessment Unit         Care Care Actue Assessment Unit         Care Care Actue Assessment Unit         Care Care Actue Assessment Unit         Care Care Actue Assessment Unit                                                                                                    |       |
| CareTeam         CareTeam         Medical Service         Provider Group         Query         Relationship         Scheduled         Location Patient List         Locations         Medical Services         Encounter Types         Care Teams         Relationships         Time Criteria         Discharged Criteria         Admission Criteria         Admissions & Perioperative         Care Teams         Relationships         Time Criteria         Discharged Criteria         Admissions & Perioperative         Care Teams         Relationships         Time Criteria         Discharged Criteria         Admissions & Perioperative         Care Teams         Relationships         Time Criteria         Discharged Criteria         Admissions & Perioperative         Care Teams         Care Teams         Relationships         Time Criteria         Discharged Criteria         Admissions & Perioperative         Care Team         Care Team         Care Team <tr< td=""><td></td></tr<>                                                                                                    |       |
| Custom<br>Medical Service<br>Provider Group<br>Query<br>Relationship<br>Scheduled       Back       Next       F         Back       Next       F         Location Patient List       Image: Construct of the second of the second of th                                                                                                    |       |
| Interior       Next         Provider Group       Query         Query       Relationship         Scheduled       Scheduled         Image: Scheduled       Image: Scheduled         Image: Scheduled       Image: Scheduled         I                                                                                                    |       |
| Next       Provider Group         Query       Relationship         Scheduled       Scheduled         Image: Scheduled       Back       Next         Image: Scheduled       Image: Scheduled       Image: Scheduled         Image: Scheduled       Image: Scheduled       Image: Scheduled                                                                                                    |       |
| Back       Next         Back       Next         Image: Strength Strength                                                                                                    |       |
| Relationship         Scheduled         Back       Next         Back       Next         Back       Next         Image: Scheduled       Image: Scheduled         Scheduled       Image: Scheduled         Image: Scheduled       Image: Scheduled         Image: Sche                                                                                                    |       |
| Scheduled         Back       Next         Back       Next         Image: Services       Image: Services         Image: Services       Image: Services                                                                                                    |       |
| Back       Next       F <b>Location Patient List</b> Image: Services       Image: Services       Image: Se                                                                                                    |       |
| Back       Next       F <b>Location Patient List</b> Image: Services       Image: Services       Image: Se                                                                                                    |       |
| Back       Next       F         Location Patient List       Image: Second Second Secon                                                                                                    |       |
| Back       Next         Plocations [AC2]         Medical Services         Encounter Types         Care Teams         Relationships         Time Criteria         Discharged Criteria         Admission Criteria         Admission Criteria         Admission Services         Encounter Types         Care Teams         Relationships         Time Criteria         Admission Criteria                                                                                                    |       |
| Back       Next       Fill         Image: Services       Image: Services       Image: Services       Image: Services         Image: Services       Image: Services       Sandringham Hospital         Image: Services       Image: Services       Sandringham Hospital         Image: Services       Image: Services       Sandringham Hospital         Image: Services       Image: Services       Sandringham Hospital         Image: Services       Image: Services       Sandringham Hospital         Image: Services       Image: Services       Sandringham Hospital         Image: Services       Image: Services       Sandringham Hospital         Image: Services       Image: Services       Sandringham Hospital         Image: Services       Image: Services       Sandringham Hospital         Image: Services       Image: Services       Sandringham Hospital         Image: Services       Image: Services       Sandringham Hospital         Image: Services       Image: Services       Sandringham Hospital         Image: Services       Image: Services       Sandringham Hospital         Image: Services       Image: Services       Sandringham Hospital         Image: Services       Image: Services       Services         Image: Services       Image: Services <td></td>                                                                                                    |       |
| Back       Next       Fill         *Locations [AC2]       Incations       Incations         Medical Services       Incounter Types       Caulfield Hospital         Care Teams       Sandringham Hospital         Relationships       Inte Alfred         Discharged Criteria       Alfred Centre         Admission Criteria       Inte Alfred         Admission Criteria       Inte Alfred         Image: Interview       Interview         Image: Interview       Interview         Image: Interview                                                                                                    |       |
| Back       Next       File         Location Patient List       Image: Service set and the service set and the service set                                                                                                    |       |
| Back     Next     F       Location Patient List       *Locations [AC2]       Medical Services       Encounter Types       Care Teams       Relationships       Time Criteria       Discharged Criteria       Admission Criteria       Admission Criteria       Admission S & Perioperative       Medical Services       Image: Care Teams       Relationships       Time Criteria       Admission Criteria                                                                                                    |       |
| Back     Next     P       Location Patient List       *Locations [AC2]       Medical Services       Encounter Types       Care Teams       Relationships       Time Criteria       Discharged Criteria       Admission Criteria       Admission Criteria       Admission Criteria                                                                                                    |       |
| Back     Next     Fill          • Cocation Patient List           • Cocations [AC2]           • Medical Services           • Encounter Types           • Care Teams           • Relationships           • Time Criteria           • Discharged Criteria           • Admission Criteria           • Admission Criteria           • Cocations           • Cocations           • Cocations           • Cocations           • Cocations           • Cocations           • Cocations           • Cocations           • Cocations           • Cocations          • Cocations          • Cocations           • Cocations           • Cocations           • Cocations          • Cocations           • Cocations           • Cocations           • Cocations           • Cocations           • Cocations           • Cocations           • Cocations           • Cocations           • Cocations           • Cocations           • Cocations                                                                                                    |       |
| Location Patient List                                                                                                    | nish  |
| Location Patient List          *Locations [AC2]         Medical Services         Encounter Types         Care Teams         Relationships         Time Criteria         Discharged Criteria         Admission Criteria         Admission Criteria                                                                                                    | 11011 |
| Medical Services         Bencounter Types         Care Teams         Relationships         Time Criteria         Discharged Criteria         Admission Criteria         Admission Criteria         Admission Criteria         Admission Criteria         Care Teams         Bischarged Criteria         Care Teams         Bischarged Criteria         Admission Criteria         Admission Criteria         Admission Criteria         Admission Criteria         Admission Criteria         Admission Criteria         Admission Criteria         Admission Criteria         Admissions & Perioperative         Bischarged Criteria         Admissions & Perioperative         Bischarged Criteria         Admissions & Postoperative                                                                                                    |       |
| Image: Constraint of the service of the service of                                                                                                    |       |
| Care Teams       Image: Second second second                                                                                                    |       |
| Cale reality       Image: Constraint of the constraint of the constraint of the                                                                                                    |       |
| Time Criteria       Image: Criteria       Image: Criteria       Image: Criteria         Joscharged Criteria       Image: Criteria       Image: Criteria       Image: Criteria         Admission Criteria       Image: Criteria       Image: Criteria       Image: Criteria         Admission Criteria       Image: Criteria       Image: Criteria       Image: Criteria         Image: Criteria       Image: Criteria       Image: Criteria       Image: Criteria         Image: Criteria       Image: Criteria       Image: Criteria       Image: Criteria         Image: Criteria       Image: Criteria       Image: Criteria       Image: Criteria         Image: Criteria       Image: Criteria       Image: Criteria       Image: Criteria         Image: Criteria       Image: Criteria       Image: Criteria       Image: Criteria         Image: Criteria       Image: Criteria       Image: Criteria       Image: Criteria         Image: Criteria       Image: Criteria       Image: Criteria       Image: Criteria         Image: Criteria       Image: Criteria       Image: Criteria       Image: Criteria         Image: Criteria       Image: Criteria       Image: Criteria       Image: Criteria         Image: Criteria       Image: Criteria       Image: Criteria       Image: Criteria         Imag                                                                                                    |       |
| Jischarged Criteria       Image: Content of the content of the content                                                                                                    |       |
| Admission Criteria<br>Admission Criteria<br>Admission Criteria<br>Admission Criteria<br>Admission Criteria<br>Admission Criteria<br>AC3<br>B □ AC3<br>B □ AC3<br>AC3<br>B □ AC4<br>AC4<br>B □ AC4<br>AC4<br>B □ AC4<br>AC4<br>B □ AC4<br>AC4<br>B □ AC4<br>AC4<br>B □ AC4<br>AC4<br>B □ AC4<br>AC4<br>B □ AC4<br>B □ AC4                                                                                                    |       |
| Granitistici cincita<br>Granitistici cincita<br>Granitisti<br>Granitistici cincita<br>Granitistici cincita<br>Granitist |       |
| B→ □ □ ACG<br>B→ □ □ ACG<br>B→ □ □ ACRH<br>B→ □ □ Acute Assessment Unit<br>B→ □ □ Admissions & Perioperative<br>B→ □ □ Admissions & Postoperative<br>B→ □ □ ► AIRMED                                                                                                    |       |
| B→□ C ACRH<br>B→□ C ACRH<br>B→□ C Acute Assessment Unit<br>B→□ C Admissions & Perioperative<br>B→□ C Admissions & Postoperative<br>B→□ C Admissions & Postoperative                                                                                                    |       |
| B→                                                                                                    |       |
|                                                                                                    |       |
|                                                                                                    |       |
|                                                                                                    |       |
|                                                                                                    |       |
| <                                                                                                    |       |
|                                                                                                    |       |
|                                                                                                    |       |
| enter a name for the list: (Limited to 50 characters)                                                                                                    |       |
| AC2                                                                                                    |       |
|                                                                                                    |       |
| Rack Nevt                                                                                                    |       |

#### Select the location you are interested in and then "finish"

|                                                                                                    | Location Patient List                                                                                                    | ×      |
|----------------------------------------------------------------------------------------------------|----------------------------------------------------------------------------------------------------|--------|
| <ul> <li>*Locations [Ward 4 East]</li> <li>Medical Services</li> <li>Encounter Types</li> <li>Care Teams</li> <li>Relationships</li> <li>Time Criteria</li> <li>Discharged Criteria</li> <li>Admission Criteria</li> </ul> | Image: Ward 2 West Orders   Image: Ward 2C   Image: Ward 2F   Image: Ward 2C   Image: Ward 2C   Image: Ward 2C   Image: Ward 2C   Image: Ward 2C   Image: Ward 2C   Image: Ward 3 Ext   Image: Ward 3 Ext   Image: Ward 3 West   Image: Ward 3B   Image: Ward 3B   Image: Ward 3B   Image: Ward 3B   Image: Ward 3B   Image: Ward 3D   Image: Ward 3D   Image: Ward 4 East   Image: Ward 4AMU   Image: Ward 4B   Image: Ward 4GMU | ~      |
| Enter a name for the list: (Limited<br>Ward 4 East                                                                                                    | I to 50 characters)<br>Back Next Finish C                                                                                                    | Cancel |

#### Select the location from the list and move it to the right and then select "ok"

| P Modify                        | / Patient Lists                                                                                                    |
|---------------------------------|----------------------------------------------------------------------------------------------------|
| Available-lists:<br>Ward 4 East | Active lists:<br>A Remote Orders<br>Emergency Dept, Emergency ICU, Trauma Orders,<br>Ward 5 West<br>Ward 6 East<br>ICU Trauma<br>Ward 7 East<br>New OK Cancel |

#### Click on the tab for your location. Click on the bed heading to put them in bed order or name for name order.

#### (Details obscured to protect patient ID's in this presentation)

#### 🌶 🚰 »> 🔍 🌴 🌴 🚸 🕼 🖺 🖺 🛍 🛤 🚮 🙆

| R   | mote     | Orders    | Emergency Dept, Emergency I | CU, Trauma Orders,             | Ward 5 West      | Ward 6 West       | Ward 6 East     | ICU Trauma    | Ward 7 East   | Ward 4 East      |                |                                       |                                                     |
|-----|----------|-----------|-----------------------------|--------------------------------|------------------|-------------------|-----------------|---------------|---------------|------------------|----------------|---------------------------------------|-----------------------------------------------------|
| NU  | atients  | - War     | d 4 East                    |                                |                  |                   |                 |               |               |                  |                |                                       |                                                     |
| _   | <u>.</u> |           |                             |                                | -                |                   |                 |               |               |                  |                |                                       |                                                     |
| Bed |          | Note      | Name                        | MRN DOB Age                    | Sex Visit        | Reason            |                 |               |               | Admitted         | Length of Stay | Medical Service                       | Attending Physician                                 |
| 01  | <u>Ľ</u> |           | DE                          | 6192631 30 01 - 53 y           | ears Female REH  | YDRATION PAIN     | MANAGEMENT      |               |               | 30-04-2020 13:43 | 2.0 Days       | ANeurology                            | Butzkueven , Helmut :Melbourne/The Alfred           |
| 02  |          |           | DA ,                        | 7086022 0C 07 100 54 y         | ears Female RAD  | ONC ADMIT         |                 |               |               | 27-04-2020 15:05 | 4.9 Days       | ARadiation Oncology                   | Millar , Jeremy L. :Melbourne/The Alfred            |
| 03  |          |           | FULL TIFO                   | 93 y                           | ears Male Adm    | hission           |                 |               |               | 30-04-2020 18:16 | 1.8 Days       | AGenMedA                              | Aung , Ar Kar :The Alfred/Commercial Rd             |
| 04  |          |           | WEIDC CANIEL CHDIC          | 0364922 03 1973 y              | ears Male CELI   | LULITIS LEG       |                 |               |               | 30-04-2020 14:21 | 1.9 Days       | AGenMedC                              | Powell , Anne :Melbourne/The Alfred                 |
| 05  |          | <u>()</u> | KEEL                        | 0872416 29-02 . 87 y           | ears Male GAS    | TROENTERITIS      |                 |               |               | 25-04-2020 12:21 | 7.0 Days       | AGenMedC                              | Powell , Anne :Melbourne/The Alfred                 |
| 06  | Ū.       |           | FA                          | 3y 3y                          | ears Male UNV    | VELL GENERALLY    |                 |               |               | 25-04-2020 17:35 | 6.8 Days       | AGenMedB                              | Chaves , Nadia J. :Sandringham/Sandringham Hospital |
| 07  | Ľ        | 1         | PT CODETE DE LOVOVIDUO      | 75 y                           | ears Male VIRA   | AL INFECTION      |                 |               |               | 25-04-2020 16:53 | 6.8 Days       | AGenMedC                              | Powell , Anne :Melbourne/The Alfred                 |
| 08  | Ľ        |           | FLETC", MA' JLM RIV         | 6220° 70 y                     | ears Male DEL    | IRIUM             |                 |               |               | 27-04-2020 16:47 | 4.8 Days       | AClinical Haematology                 | Nandurkar, Harshal H.: Melbourne/The Alfred         |
| 09  | Ű        | 1 🛞 I     | BEC' , and/ L               |                                | ears Male colla  | apse              |                 |               |               | 30-04-2020 00:06 | 2.5 Days       | AGenMedA                              | Aung , Ar Kar :The Alfred/Commercial Rd             |
| 10  | Ũ        |           | HICKOL MON V INF            | 10 3352 08 -19 🗇 y             | ears Male HAE    | MOPHILIA          |                 |               |               | 29-04-2020 10:13 | 3.1 Days       | AHaemostasis Thrombosis               | Tran , Huyen A. :Melbourne/The Alfred               |
| 11  | 1        |           | RIEST' *                    | 10. `62 25 🎽 🤳 61 y            | ears Male PYR    | EXIA              |                 |               |               | 29-04-2020 20:50 | 2.7 Days       | AGenMedA                              | Aung , Ar Kar :The Alfred/Commercial Rd             |
| 13  | 2        | ٠         | DF 💉 (THOMAS                | 079 16 2- 3 81 y               | ears Male MAL    | AISE              |                 |               |               | 27-04-2020 12:12 | 5.0 Days       | AGenMedC                              | Powell , Anne :Melbourne/The Alfred                 |
| 14  | Ĉ        | - 🤔 i     | NIE ANNE                    | 818 / 😋 🛸 7-1 🧯 59 y           | ears Female T/F  | CAULFIELD BETTE   | R AT HOME, U    | NRESPONSIVE E | PISODE IN TAX | 26-04-2020 14:18 | 5.9 Days       | ANeurology                            | Hutton , Elspeth :Melbourne/The Alfred              |
| 15  | 1        | 🍼 ।       | FE. )                       | 04! ,935 . 👘 -195. 17 y        | ears Male CELI   | LULITIS           |                 |               |               | 01-05-2020 10:42 | 1.1 Days       | AGenMedC                              | Powell , Anne :Melbourne/The Alfred                 |
| 16  | 1        | 1         | RA OPOUL                    | 11. J338                       | ears Female MAL  | AISE              |                 |               |               | 30-04-2020 18:46 | 1.8 Days       | AGenMedC                              | Powell , Anne :Melbourne/The Alfred                 |
| 17  | 1        | - 🏈 🛛     | CC . ALAN F. APP            | 60' (4-09 )3' 32 y             | ears Male sept   | ticaemia          |                 |               |               | 29-04-2020 01:04 | 3.5 Days       | AGenMedC                              | Powell , Anne :Melbourne/The Alfred                 |
| 18  | Ĉ        | 1         | SL R, ERIC                  | 1 v 197 2- 0 125 14 y          | ears Male pleu   | iral effusion     |                 |               |               | 27-04-2020 13:32 | 5.0 Days       | AGeneral Respiratory & Sleep Medicine | e Naughton , Matthew T. :Melbourne/The Alfred       |
| 19  | 1        | 1         |                             | 6135 16 J /38 1 y              | ears Male Adm    | nission           |                 |               |               | 26-04-2020 14:04 | 6.0 Days       | AGenMedB                              | Chaves , Nadia J. :Sandringham/Sandringham Hospital |
| 20  | 1        | 1         | PAI FLEUr.                  | 72816 of 936 3 y               | ears Female Adm  | nission           |                 |               |               | 30-04-2020 07:37 | 2.2 Days       | AGenMedA                              | Aung , Ar Kar : The Alfred/Commercial Rd            |
| 21  | 1        | ا 🌔       | W LL PHILIP JTK. Y          | 17-0 941 9 y                   | ears Male Adm    | nission           |                 |               |               | 28-04-2020 17:02 | 3.8 Days       | AGenMedB                              | Chaves , Nadia J. :Sandringham/Sandringham Hospital |
| 22  | 2        | (         | GLEAGE L' LEY ALISON MUSC   | 17 17 26-10-1 J3 y             | ears Female COU  | JGH               |                 |               |               | 27-04-2020 15:06 | 4.9 Days       | AGenMedB                              | Chaves , Nadia J. :Sandringham/Sandringham Hospital |
| 23  | 1        |           | AL SAR, NICES               | 6259855 L 1947 72 y            | ears Female ?CO  | VID. SOB. RR 28   | *               |               |               | 23-04-2020 10:32 | 9.1 Days       | AGenMedB                              | Chaves , Nadia J. :Sandringham/Sandringham Hospital |
| 24  | 1        | 1         | M' CHF IANG HIDA GEORG.     | 1 Juli 🛼 18 21 y               | ears Female ano  | rexia nervosa     |                 |               |               | 17-04-2020 15:16 | 14.9 Days      | AGenMedB                              | Chaves , Nadia J. :Sandringham/Sandringham Hospital |
| 26  | 1        | 1         | LC I, LI TH                 | 1. "48 14 .dc 39 y             | ears Male Adm    | nission           |                 |               |               | 20-04-2020 23:10 | 11.6 Days      | AGenMedD                              | D'Intini , Vincent :Melbourne/The Alfred            |
| 27  | 1        | ا 🏈 ا     | V JRF. VIN HN               | 6 1213-12 TT 0y                | ears Male HAE    | MATEMESIS         |                 |               |               | 27-04-2020 14:34 | 4.9 Days       | AGastroenterology                     | Roberts , Stuart K. :Melbourne/The Alfred           |
| 28  | 匄        | 1         | W RT, VIL. 14 G.            | 708208u . 1936 83 y            | ears Male uti    |                   |                 |               |               | 29-04-2020 13:33 | 3.0 Days       | AGenMedB                              | Chaves , Nadia J. :Sandringham/Sandringham Hospital |
| 29  | 1        | ز 🌔       | ST HLI FEL TITY             | 6016136 04-08- ?7 92 y         | ears Female RES  | PIRATORY DISTRE   | ESS SYNDROME    |               |               | 30-04-2020 19:12 | 1.7 Days       | AGenMedB                              | Chaves , Nadia J. :Sandringham/Sandringham Hospital |
| 30  | 1        | - 🍊 I     | DI KIE ASOL                 | 1' J692 Un -1970 50 y          | ears Male MEG    | H FALL, FOOSH     | HS. NO LOC.     |               |               | 26-04-2020 18:55 | 5.8 Days       | AGenMedB                              | Chaves , Nadia J. :Sandringham/Sandringham Hospital |
| 31  | 徻        |           | FR. NT S, F AITRA           | J361 . ∠1-03-1936 84 y         | ears Female PER  | IPHERAL OEDEM     | А               |               |               | 20-04-2020 12:37 | 12.0 Days      | AGenMedB                              | Chaves , Nadia J. :Sandringham/Sandringham Hospital |
| 32  | 1        |           | NF" .JURN                   | 7 774 10-0° . 32 y             | ears Female deli | rium              |                 |               |               | 29-04-2020 19:15 | 2.7 Days       | AGenMedA                              | Aung , Ar Kar :The Alfred/Commercial Rd             |
| 33  | 1        |           | MU'KIUG, ארטייי             | 75 . 0 Uu . """ 66 y           | ears Male Adm    | nission           |                 |               |               | 01-05-2020 10:43 | 1.1 Days       | AGenMedA                              | Aung , Ar Kar :The Alfred/Commercial Rd             |
| 34  | 1        | (         | C/ IPP' THATYLE             | 71' 661 1 y                    | ears Male Hea    | d (not face)-Inju | ries of >1 natu | re            |               | 21-04-2020 05:20 | 11.3 Days      | AGenMedB                              | Chaves , Nadia J. :Sandringham/Sandringham Hospital |
| 35  | 1        |           | SI 'Y, ARTH' R              | 73' !714 ' -02-15 ` 80 y       | ears Male SUS    | PECTED DRESS S    | YNDROME, T/F    | SALE.*        |               | 23-04-2020 04:13 | 9.4 Days       | AGenMedB                              | Chaves , Nadia J. :Sandringham/Sandringham Hospital |
| 36  | 1        | 1         | SCHK , HENDRIN              | ر.<br>12-1' ع 81 y ہے۔ 12-1' ع | ears Female JOIN | IT PAIN           |                 |               |               | 30-04-2020 12:38 | 2.0 Days       | AGenMedB                              | Chaves , Nadia J. :Sandringham/Sandringham Hospital |
|     |          |           |                             |                                |                  |                   |                 |               |               |                  |                |                                       |                                                     |

Open the first patient file and select the view you want eg FBE or Transfusion summary.

Use the arrow at the top right to move up and down the list looking for you FBE results or BG

|                                                                                |                              |                         |                                              |                          |            |                                |                                                            |                                                 | 🗲 List 🔿 🎢 Recent 🗸 |
|--------------------------------------------------------------------------------|------------------------------|-------------------------|----------------------------------------------|--------------------------|------------|--------------------------------|------------------------------------------------------------|-------------------------------------------------|---------------------|
| npatient(30-04-2020 13:43- <no -="" e<br="">Allergies: No Known Allergies</no> | Discharge date>)             |                         | DOB:300000<br>Med Service:<br>Alerts:Disabil | lor<br>ANeurology<br>ity |            | Age:53 years<br>Weight:64.3 kg | Gender:Female<br>Loc:Ward 4 East; 01; 01<br>EDD:05-04-2020 | UP: CHARGE MHS:<br>Resus:Full Resuscitation (A) | <br>Language:       |
| Menu <sup>‡</sup>                                                              | < 🖂 🚽 👘 Results              |                         |                                              |                          |            |                                |                                                            |                                                 | [□] Full screen 🛛 👼 |
| Adverse Reaction & Patient Alerts                                              | 46 🖾 🗄 🛣 🎽                   |                         |                                              |                          |            |                                |                                                            |                                                 |                     |
| Chart Summary                                                                  |                              |                         |                                              |                          |            |                                |                                                            |                                                 |                     |
| Clinical Notes                                                                 | Diagnostic Encounter Only Li | ast 48 Hours Patient As | sessment                                     |                          |            |                                |                                                            |                                                 |                     |
| Document Viewing                                                               | Elsushasti Dathology Vigu    |                         | Laugh Hoom                                   | atology                  |            |                                |                                                            |                                                 |                     |
| Form Browser                                                                   | Flowsheet: Fathology view    | •                       | Level: Haern                                 | atology                  |            |                                |                                                            |                                                 |                     |
| Orders & Referrals 🛛 🕂 Add                                                     | 4 <b>b</b>                   |                         |                                              |                          |            | 02 May, 2015 12:59 - 02        | May, 2021 12:59 (Clinical Range)                           |                                                 |                     |
| Patient Information                                                            | Navigator                    |                         |                                              |                          |            |                                |                                                            |                                                 |                     |
| Patient Schedule                                                               | FBE                          | Show more results       |                                              |                          |            |                                |                                                            |                                                 |                     |
| Problems & Diagnoses                                                           | Coagulation                  | Haematology             | 02-05-2020                                   | 01-05-2020               | 30-04-2020 |                                |                                                            |                                                 |                     |
| Results                                                                        |                              | FBE                     | 11:00                                        | 00:00                    | 10:11      |                                |                                                            |                                                 |                     |
| Patient Summary                                                                |                              | Hb                      | 129                                          | 126                      | 144        |                                |                                                            |                                                 |                     |
| Summany - Anatomical Pathology                                                 |                              | Platelets               | 3.76<br>147                                  | 2.54                     | 4.65       |                                |                                                            |                                                 |                     |
| Summer Minshieler                                                              |                              | Ht                      | 0.40                                         | 0.39                     | 0.45       |                                |                                                            |                                                 |                     |
| Summary - Microbiology                                                         |                              | MCV                     | 96                                           | 96                       | 96         |                                |                                                            |                                                 |                     |
| Summary - General Medical                                                      |                              |                         | 325                                          | 324                      | 323        |                                |                                                            |                                                 |                     |
| Summary - Psychiatry                                                           |                              | RBC                     | 4.15                                         | 4.05                     | 4.66       |                                |                                                            |                                                 |                     |
| Summary - Referral                                                             |                              | RDW                     | 12.3                                         | 12.3                     | 12.2       |                                |                                                            |                                                 |                     |
| Summary - Transfusion                                                          |                              |                         | 0.29                                         | 0.22                     | 0.17       |                                |                                                            |                                                 |                     |
| Tack List                                                                      |                              | Monocytes               | 0.47                                         | 0.43                     | 0.40       |                                |                                                            |                                                 |                     |
|                                                                                |                              | Eosinophils             | 0.03                                         | 0.04                     | 0.04       |                                |                                                            |                                                 |                     |
|                                                                                |                              | Basophils               | 0.01                                         | 0.01                     | 0.01       |                                |                                                            |                                                 |                     |
|                                                                                |                              | Coagulation             |                                              | - Comment                |            |                                |                                                            |                                                 |                     |
|                                                                                |                              | Anticoagulant?          |                                              |                          | None       |                                |                                                            |                                                 |                     |
|                                                                                |                              | INR INR                 |                                              |                          | 1.0        |                                |                                                            |                                                 |                     |
|                                                                                |                              | PT                      |                                              |                          | 13.1       |                                |                                                            |                                                 |                     |
|                                                                                |                              | APTT                    |                                              |                          | * 38.3     |                                |                                                            |                                                 |                     |
|                                                                                |                              | Fibrinogen Level        |                                              |                          | 3.2        |                                |                                                            |                                                 |                     |
|                                                                                |                              | TCT                     |                                              |                          | 19.0       |                                |                                                            |                                                 |                     |